## ขั้นตอนการ**ขอ**เปิดรายวิชานอกเหนือจากแผนการเรียน

1. นักศึกษาเข้าไปพิมพ์รายวิชาที่ขอเปิดนอกเหนือจากแผนใน <u>ระบบสารสนเทศนักศึกษา</u>

(http:/www.academic.cmru.ac.th/information/) ก่อนการขอเปิดรายวิชาให้นักศึกษาตรวจสอบ

รายวิชาที่เปิดในภาคเรียนนั้นที่ (อินเตอร์เน็ต) (http:/www.academic.cmru.ac.th)

2. นักศึกษาเข้าไปใน <u>ระบบสารสนเทศนักศึกษา</u> ให้ไปที่ <u>ยื่นคำร้องต่างๆ</u> จากนั้นไปที่

<mark>ยื่นคำร้องขอเปิดรายวิชา</mark> ค้นหารหัสวิชา ภาคเรียน แล้วกด "Submit" แล้วกด เพิ่ม แล้วพิมพ์ แบบฟอร์มคำร้องขอเปิดรายวิชา

- 3. ขอความเห็นการขอเปิดรายวิชาจากอาจารย์ที่ปรึกษา
- 5. ยื่นคำร้อง สสว.6 ที่สำนักส่งเสริมวิชาการและงานทะเบียน ในช่วงเวลา ตามปฏิทินวิชาการ
- 6. สำนักส่งเสริมวิชาการและงานทะเบียนรวบรวบส่งคณะตามกำหนดปฏิทินวิชาการ
- 7. คณะดำเนินการ
  - 1. สรุปรายวิชาที่จะขอเปิดทั้งหมดตามแบบฟอร์มที่กำหนด
  - 2. บันทึกข้อความ นำส่งสำนักส่งเสริมวิชาการและงานทะเบียน
  - สำนักส่งเสริมวิชาการและงานทะเบียนดำเนินการ
    - 1. แจ้งผลการพิจารณา
    - 2. เปิดรายวิชาให้นักศึกษาลงทะเบียน
    - 3. จัดทำประกาศของมหาวิทยาลัยราชภัฏเชียงใหม่

8. นักศึกษาสามารถลงทะเบียนรายวิชาที่ขอเปิดนอกเหนือจากแผนที่ได้รับการอนุมัติจากคณะ ช่วงเวลาเพิ่ม–ถอน ที่ <u>http://www.academic.cmru.ac.th/regisonline/</u> ด้วยตนเองตามระยะเวลาที่ กำหนดในปฏิทินวิชาการ

<u>หมายเหตุ</u> รายวิชาที่ได้รับการอนุมัติแล้วสามารถลงได้เฉพาะนักศึกษาที่ขอเปิดเท่านั้น ส่วน นักศึกษารายอื่นที่จะลงทะเบียนร่วมกับวิชานั้นให้ติดต่อผู้สอนรายวิชานั้นก่อน

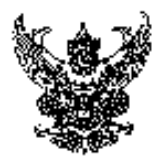

ประกาลสถาบับราชภัฏเชียงใหม่ เรื่อง หลักเกณฑ์และแนวปฏิบัติการขอเปิตรายวิทาที่ออุ่นอกเหนือจาก แตนการเรียนและรายการจัดสอนและสอบ

เพื่อไท้การพึงารณาคำขอเปิดรายวิภาที่อยู่แอทเหนือนากแพบการเรียนและราชการทัดสอนและสอบ เป็นไท้ด้วยกวามเรียบร้อย มีแนวปฏิบัติและหลักเหณฑ์ในการพิจารณาที่เป็นบาตรฐานเดียงกัน สถาบันๆจึงเห็น การกำหนดหลักเกณฑ์และแนวปฏิบัติการขอเปิดรายวิทาที่อยู่นอกเหนืองากแผนการเรียนและรายการจัดสอน และสอบ ดังนี้

เป็นรายวิชาที่ไม่ปีกล่อนตามรายการจัดสอนจัดสอบจองมักที่แม่ (ถุกประเภท).

เป็นรายวิชาในหลักสูตระกำซึ่งได้ปิดสอนอีกและต้องเป็นรายวิชาบังกับ

สำหรับรายวิชาเลียกนั้น สามารถดำเมินการได้เฉพาะในกรณีด์อไปนี้เท่านั้น

- ไม่สามารถเสียพรียนรายวิชนลียกรายวิชาอื่น ๆ ในกลุ่มเพีย หันได้

ไม่สามารถขึ้นกำร้องเพื่อขอเรียนร่วมในรายการจัดสอนจัดสอบของนักสึกษาประเททอื่น ๆ ให้

 ไม่หามารถขอเทียบเพื่อเรียนแพนดันได้กับในรายวิชาในหลักธูตรใหม่ที่มีเนื้อบาจำนวนหน่วยกัด ชั่วโมงบรรยามและปฏิบัติเทียาแท่งกันได้

ตุณสมบัติของนักสึกษาที่มีสิทธิ์ขึ้นกำร้องเพื่กขอเปิดร้างวิชาที่อยู่นอกเหนือจากแผนการเรียนและ รางการจัดสอนและสอน ด้องเป็นนักกีกษาก้างชั้น หรือสงักะเบียนเรียนเป็นภาพร้อนสุดท้ายและด้องไม่เป็น นักสึกมาที่ย้ายบาจาดสถาบับราชภัฏอื่น

แนวปฏีบัติในการขอเปิดราชวิวาที่อยู่บอกเหนือจากแผนการเรียนและรายการจัดสอนและสอบ

นักศึกษารับกำร้องที่สำนักส่งเสริมวิชาการ

ปำคำร้องที่แรงกรายสะเอียลแล้วขอกวามเห็นขอบจากอาจารย์ที่ปรีกษา

มื้นคำร้องที่คำนักส่งเสริมวิชาการก่อนเปิดอาณรีอนอย่างน้อย 2 เดือน

สำนักส่งเสริมวิชาการรวบรวมคำร้องส่งให้กณะ/โปรแกรบวิชาที่เกี่ยวข้องพิจารณา

อณะสรุปราชวิชาที่สามารถเปิยเพี้ยงขังสำนักส่งเสริมวิชาการคำเนินการต่อไป

สำนักส่งเสริมวิชาการประกาศผลราชวิชาที่ได้รับการอนุมัติให้เปิดสอนให้นักที่คนามราบ

ประกาศนี้ให้ปีผลใช้บังกับตั้งแต่อาณรีอนที่ 1/2547 เป็นดับไป

ประกาศ ญ วันที่ 9 มกราคม พ.ศ. 2547

(ธู้ร่วยขาสคราจารย์ คร.เรื่องเทษ วงค์หล้า) อธิการบดิสถาบันราชภัฏเชื่องไหม่